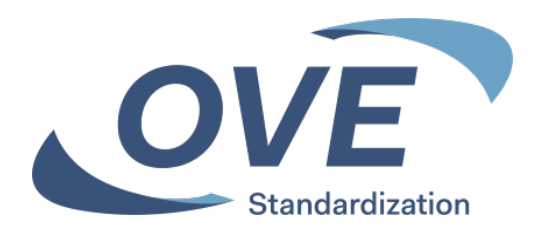

# Einstiegsmöglichkeit

| Server            | Meeting<br>Registration<br>System |
|-------------------|-----------------------------------|
| www.ove.at        | Х                                 |
| www.cencenelec.eu | Х                                 |
| www.iec.ch        | Х                                 |

Für alle Tools ist die Anmeldung mit den Zugangsdaten erforderlich

Das Tool kann nur von Personen genutzt werden, die in ein nationales Spiegelgremium oder eine IEC-/CENELEC-Working-Group aufgenommen wurden und damit eine Zugangsberechtigung für ein IEC bzw. CENELEC Technical Committee (TC) erhalten haben.

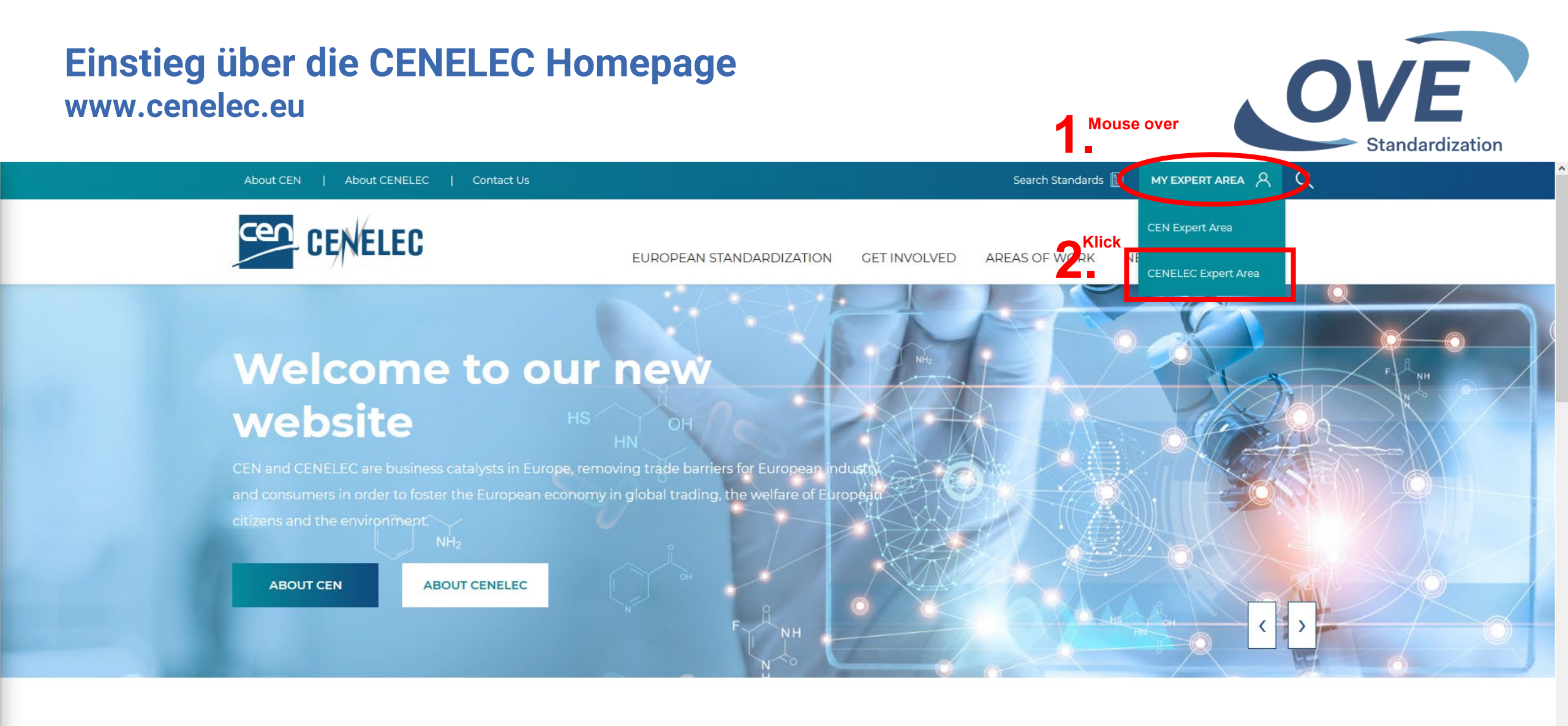

### LATEST NEWS

VIEW ALL NEWS

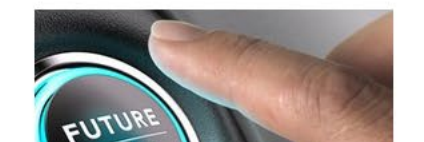

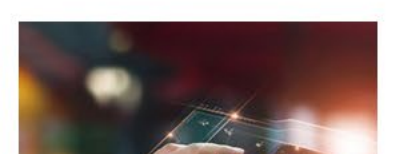

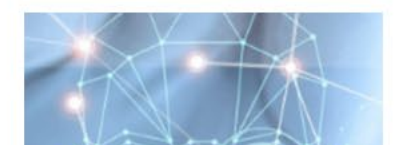

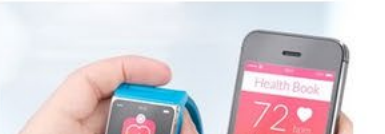

## Einstieg über die CENELEC Homepage www.cenelec.eu

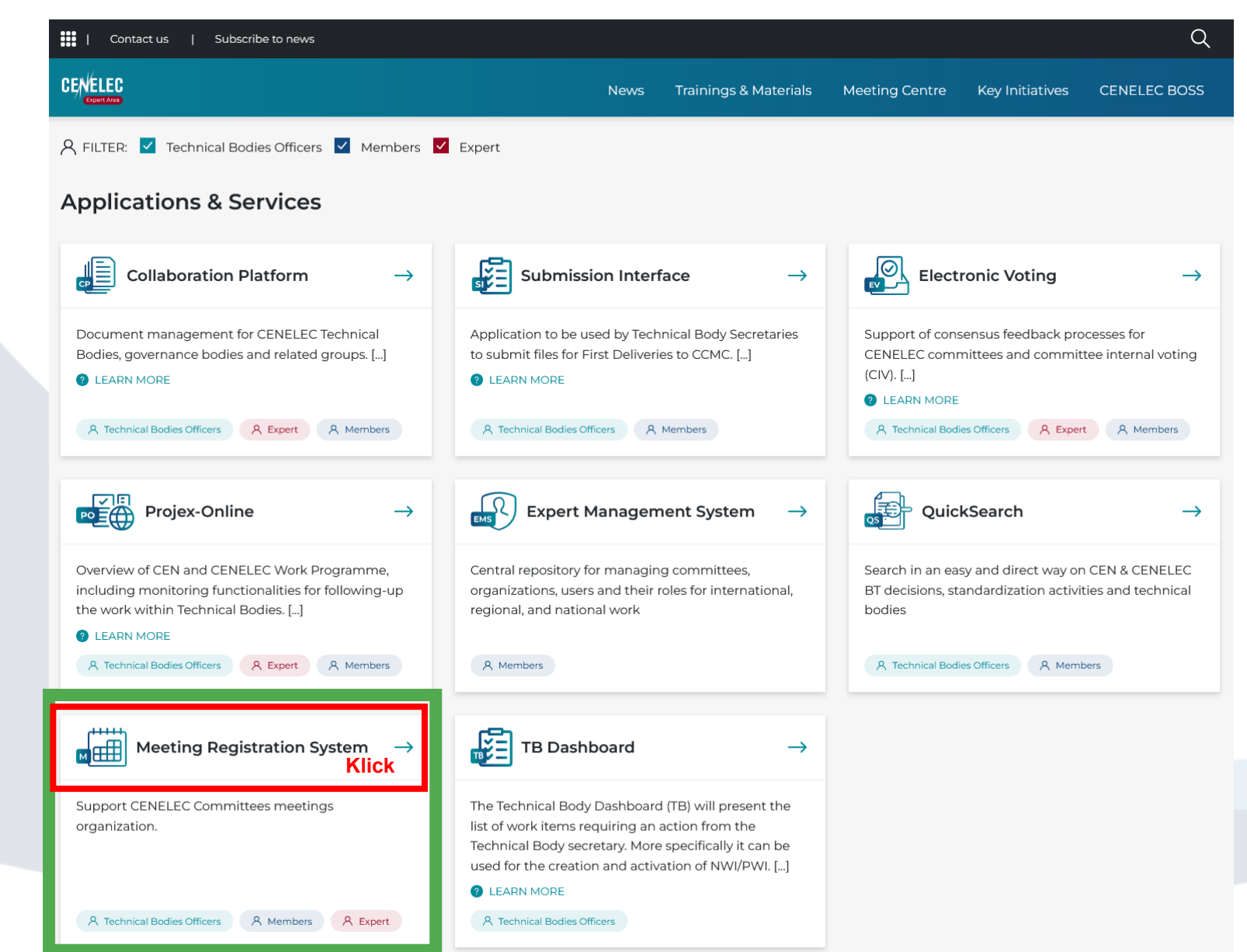

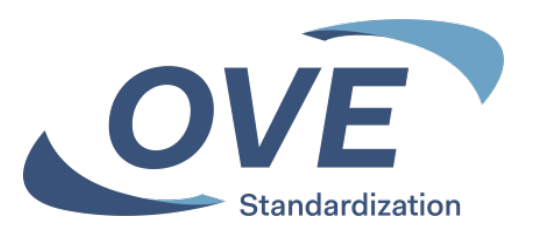

## Einstieg über die IEC Homepage www.iec.ch

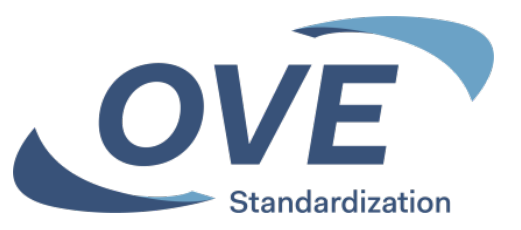

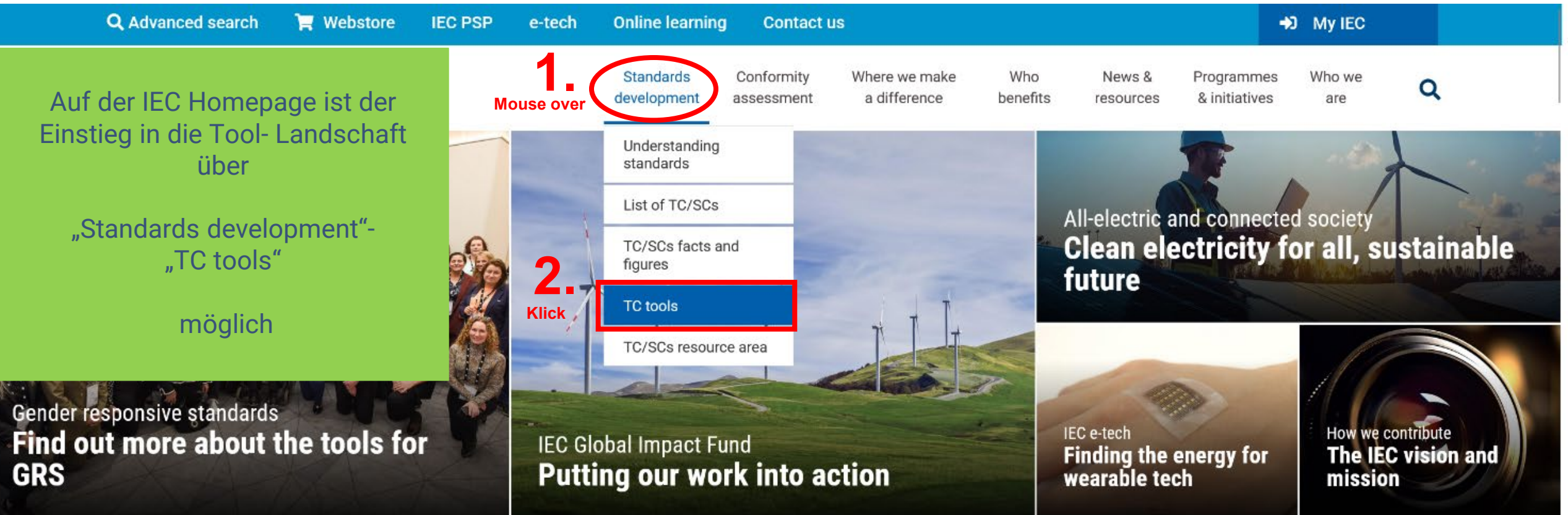

### Einstieg über die IEC Homepage www.iec.ch

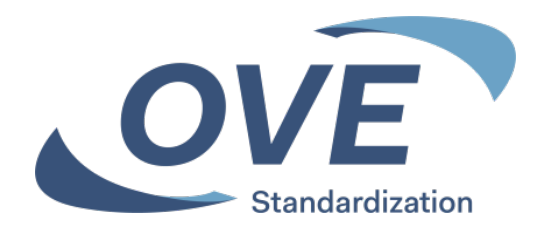

Q

#### ➔ My IEC **Q** Advanced search Webstore IEC PSP Contact us e-tech Online learning International Standards Conformity Where we make Who Programmes Who we News & Electrotechnical benefits a difference & initiatives are development assessment resources Commission

Home / Standards development / Technical committees tools

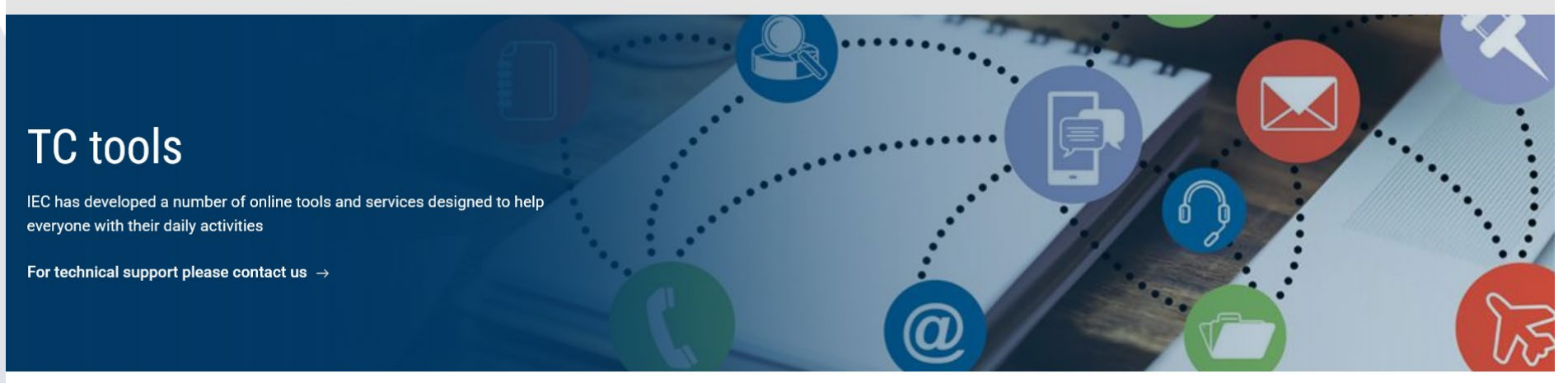

# Collaboration Platform Read the guide

Access here

### 🔒 My IEC

Access here

Personalized workspace of preferences with regard to participation in TCs, documents and notifications

Web conferencing Read the guide

🔒 Expert management system

Read the guide

Access here

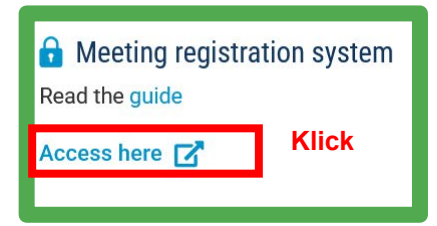

### New projects

Weekly alert of all approved new projects posted over the last seven days

Read more  $\rightarrow$ 

### TC/SCs Resource area

Resources for IEC technical committees and subcommittees

Access here  $\rightarrow$ 

### 🔒 My New docs

Weekly alert of all documents posted over the last seven days

Read more 🗹

## Anmeldung bei allen Tools erforderlich

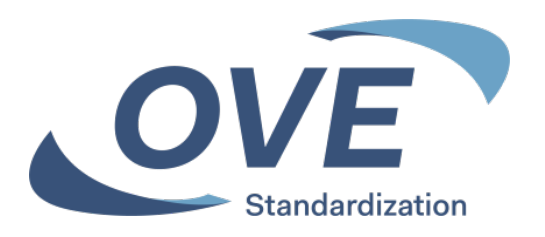

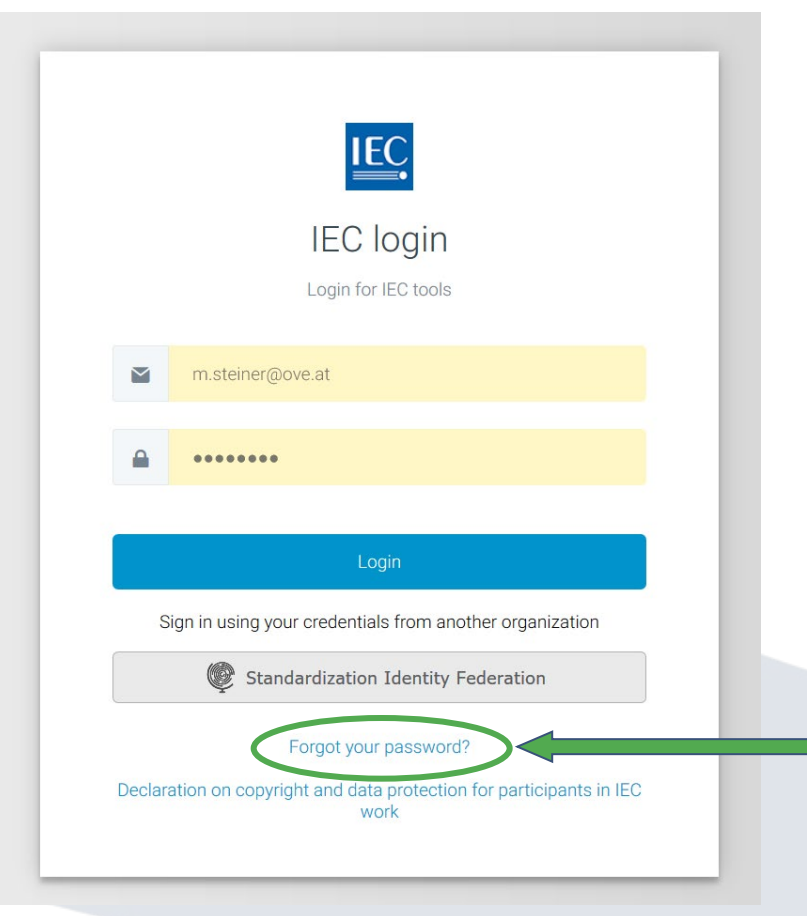

Für alle vorgestellten Tools ist die Anmeldung mit Ihren Zugangsdaten erforderlich.

Mit Ihrer E-Mail Adresse als Loginname.
 Mit Ihrem gewählten Passwort.
 Ihre Login Daten sind am OVE, CENELEC und IEC Server gleich.

Zugangsdaten erhalten alle Personen die in ein Normengremium aufgenommen wurden.

Über "Forgot your password" können Personen die in ein Gremium aufgenommen wurden beim Ersteinstieg Ihr Passwort festlegen.

# **MEETING REGISTRATION SYSTEM**

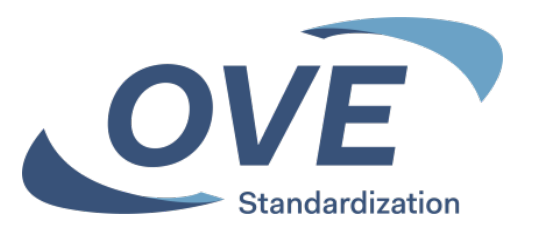

# Meeting Registration System

- Online Registrierung für IEC und CENELEC Komitee Meetings – nur Experten des nationalen Spiegel Komitees können sich registrieren (verpflichtend)
  - Die Online-Registrierung f
    ür ein internationales Meeting muss vom Nationalkomitee best
    ätigt werden – erst dann ist sie g
    ültig.

Einstieg von OVE-, IEC- und CENELEC-Homepage möglich.

## Meeting Registration System Startseite

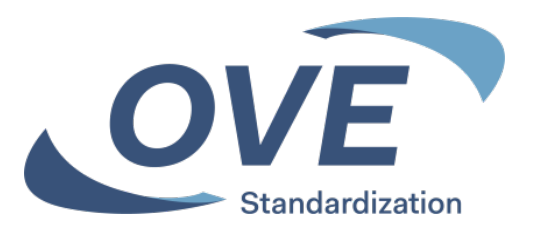

|                                                                                       | CENELEC                                                                           |
|---------------------------------------------------------------------------------------|-----------------------------------------------------------------------------------|
| International Electrotechnical Commission                                             | European Committee for Electrotechnical<br>Standardization                        |
|                                                                                       |                                                                                   |
| Auswählen, ob Sie s<br>CENELEC Meeting<br>Das Tool ist für bei<br>organisationen glei | sich für ein IEC oder<br>registrieren möchten.<br>de Normungs-<br>ch zu bedienen. |

### Meeting Registration System Übersicht und Start der Registrierung

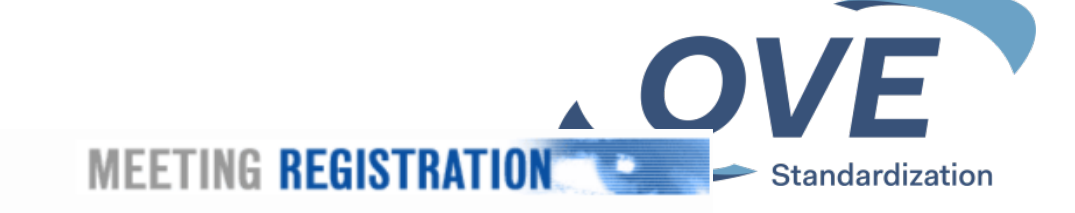

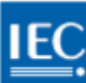

#### MEETINGS I AM REGISTERED FOR Home > Register for a meeting TC 88 (2025-04-03) TC 3 and its SCs plenary meeting (2025-05-12) IEC Link to Collaboration Platform meeting Face-to-face and Virtual list MEETINGS OPEN FOR Any data submitted by you as part of the registration process will be held on a database solely for the purpose of assisting IEC and REGISTRATION IEC Host Committees with the organisation of this event. Except where we are required by law to disclose your information, we will ISO/IEC JTC 1/SC 43 Plenary meeting only pass your information to other parties with your consent. Furthermore, your data will be held in compliance with the IEC privacy policy. By completing and submitting this registration, you consent to us holding and using your personal information in accordance (2025-03-03) with this notice. KIICK TC 121 (2025-03-31) TC 48/SC 48B (2025-03-31) TC 61 Plenary and its WGs/MTs/AGs Start remote only registration Start registration meetings (2025-03-31) Please note this meeting will be a "Face-to-face and Virtual" meeting TC 49 Plenary Meeting (Virtual Only) Location : Chengdu (CN) (2025-04-15) No.69 Kehua North Road TC 32 and subcommittees (2025-04-23) TC 3 and its SCs plenary meeting klick (2025-05-12) Click Register to start the registration process for this meeting - for complete information please refer to AC/16/2009 TC 59/SC 59N plenary meeting (2025-05-14) ISO/IEC JTC 1/SC 41 Plenary meeting Note: The timezone is based on the location of the meeting. (2025-06-02) Codes in the timetable: F (Face-to-face), V (Virtual), H (Hybrid) MEETING HISTORY Fri Mon Tue Wed Thu > 2024 12 13 14 15 16 2019 Mav May Mav Mav Mav 2015 AM PM AM PM AM PM AM PM AM PM 09:00 TC 3/MT 29 н 12:00 09:00 13:00 SC 3D/AG 1 H H 12:00 18:00 13:00 Gewünschtes TC 3/JWG 16 н 17:00 Meeting auswählen 09:00 13:00 TC 3/SC 3D/WG 2 H н 12:00 17:00 13:00 08:00

Übersicht über das unter MEETINGS OPEN FOR REGISTRATION angeklickte Meeting.

Registrierung für die physische Teilnahme am Meeting (Face-to-face).

Registrierung für die Online-Teilnahme am Meeting (Remote).

Eine Online-Teilnahme ist nicht bei allen Meetings möglich, die Option "Start remote only registration" wird daher nicht immer angezeigt.

# **Meeting Registration System** Registrierung

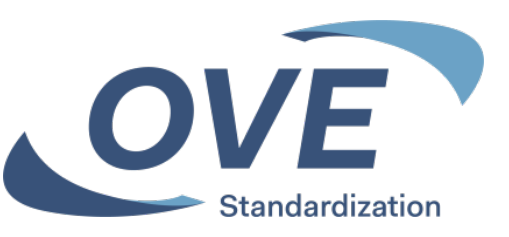

### MEETING REGISTRATION

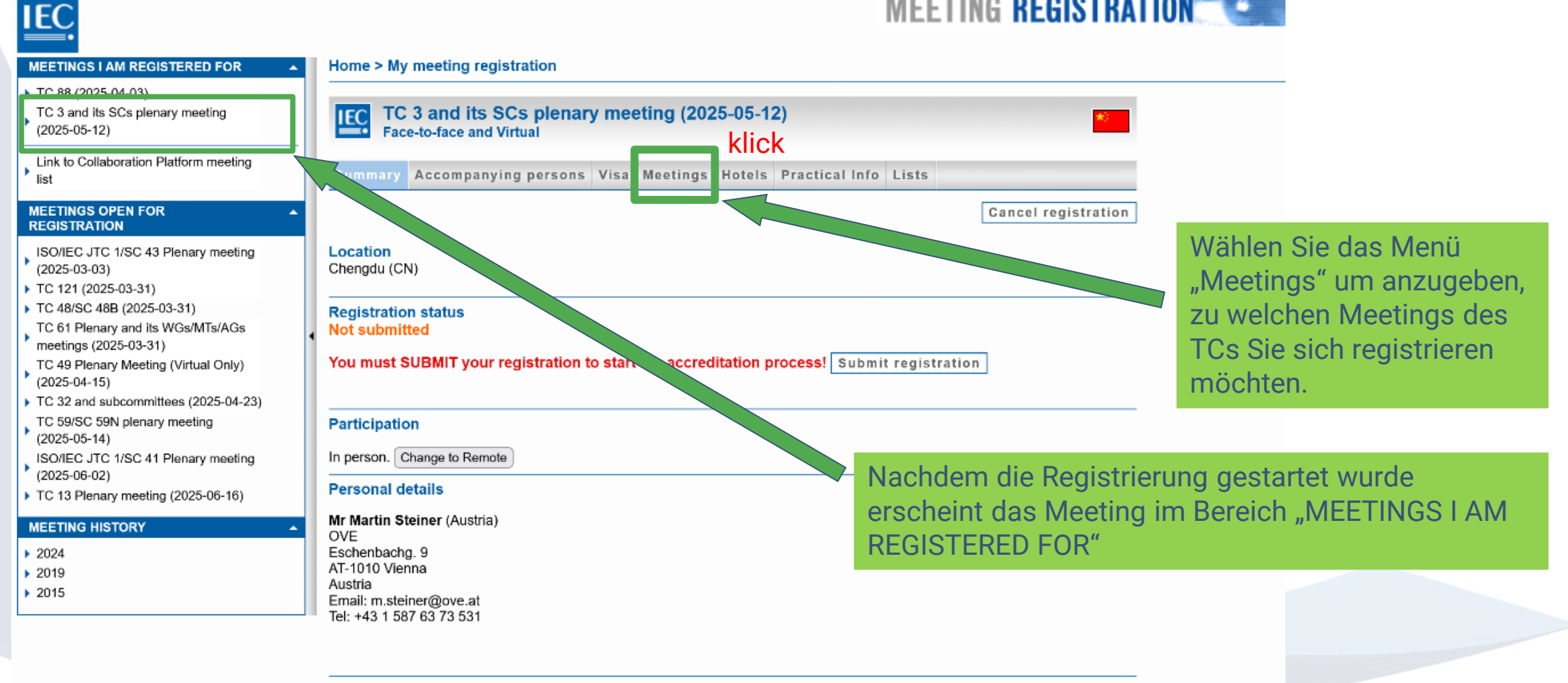

#### Emergency contact information

Please click here to complete your emergency contact information (required for in-person participation).

Please note that these contact details will be used only in case of emergency concerning your participation in this meeting.

# Meeting Registration System Meeting wählen

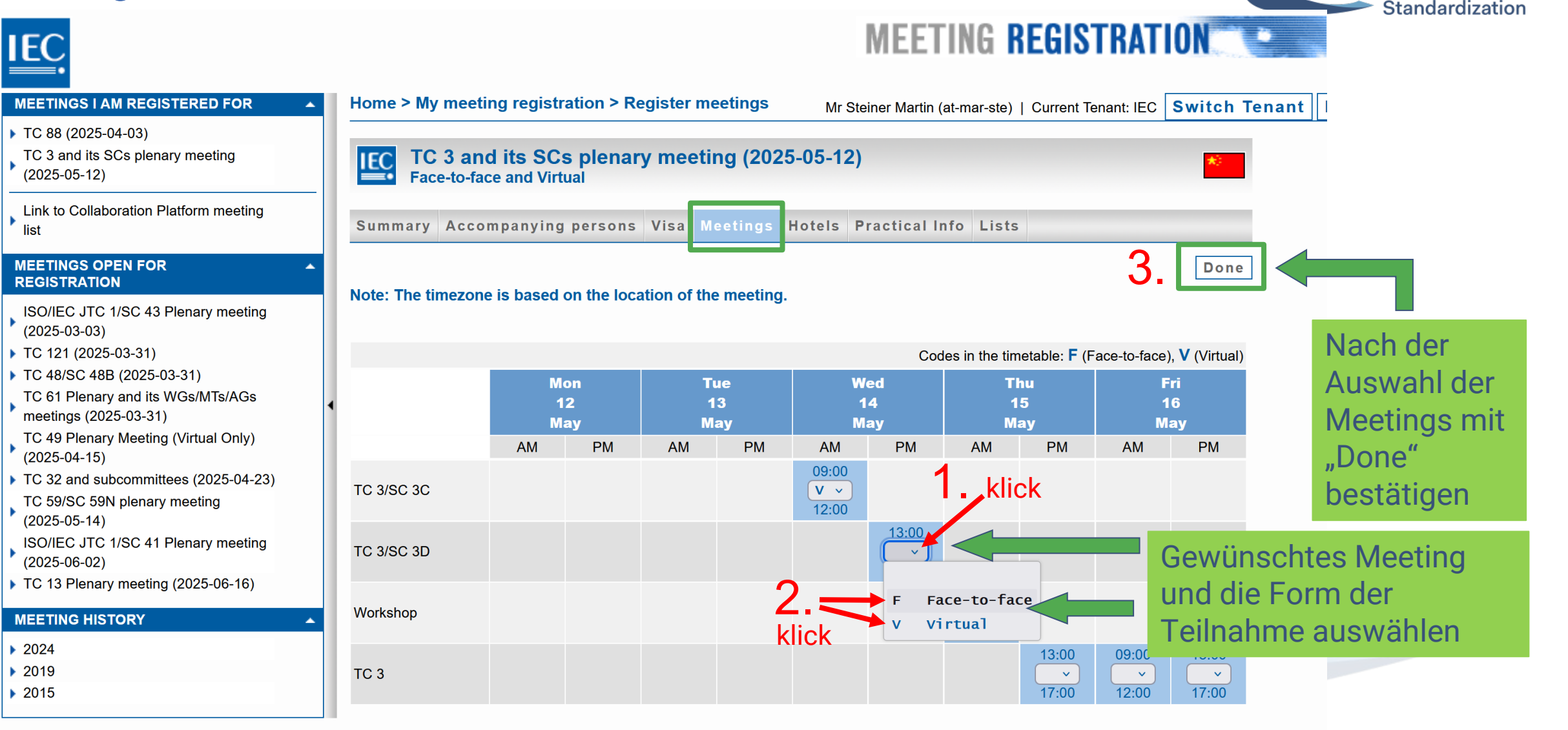

OVE

## Wer hat sich schon registriert?

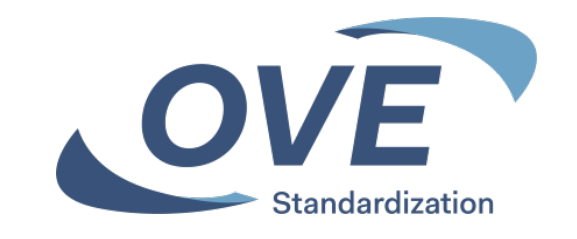

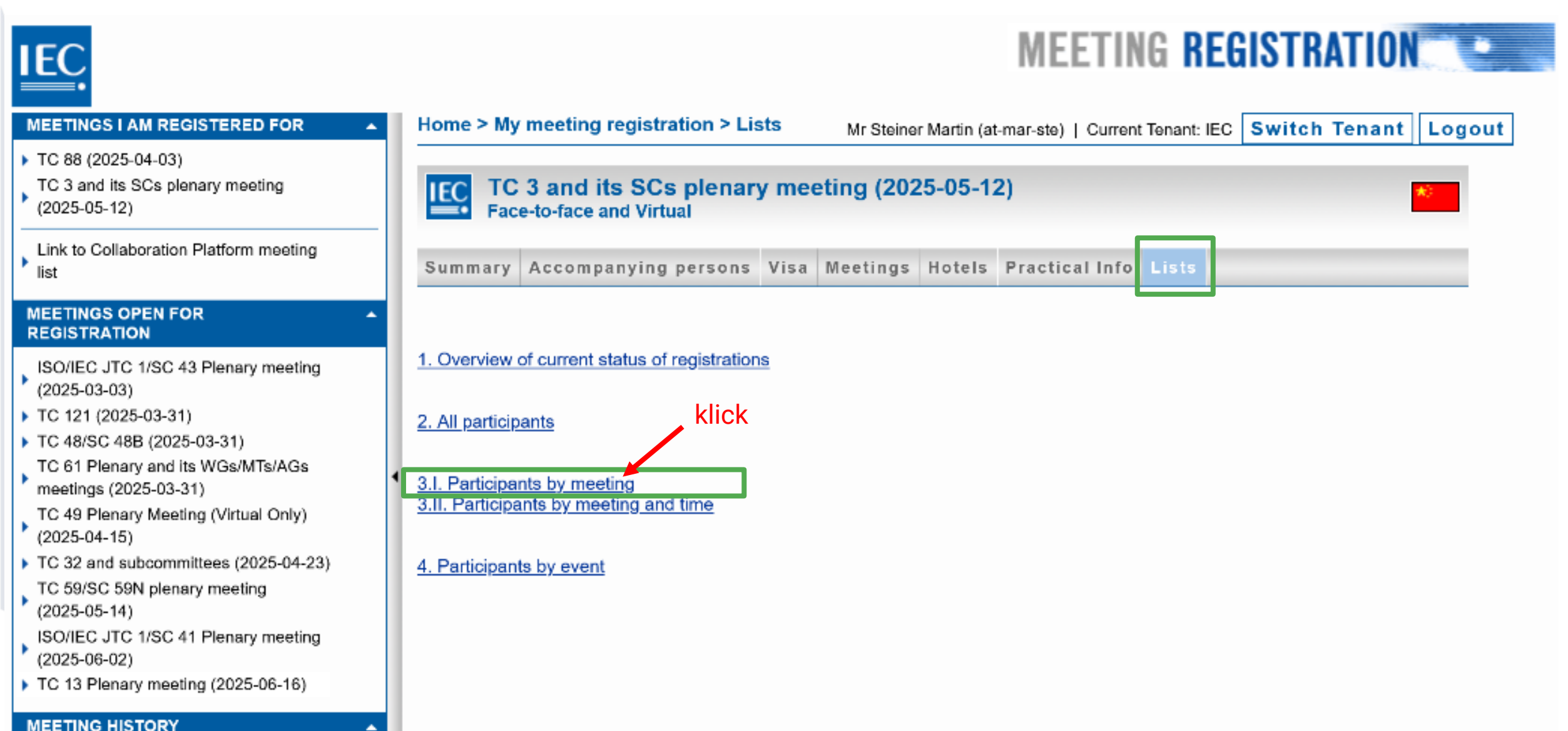

## Wer hat sich schon registriert?

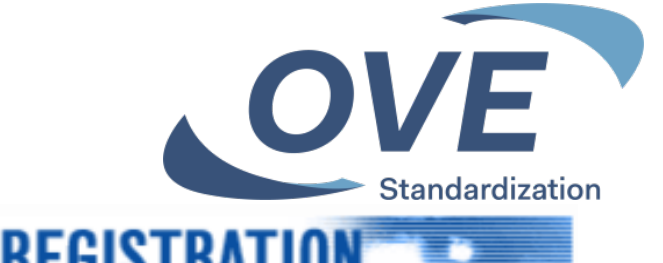

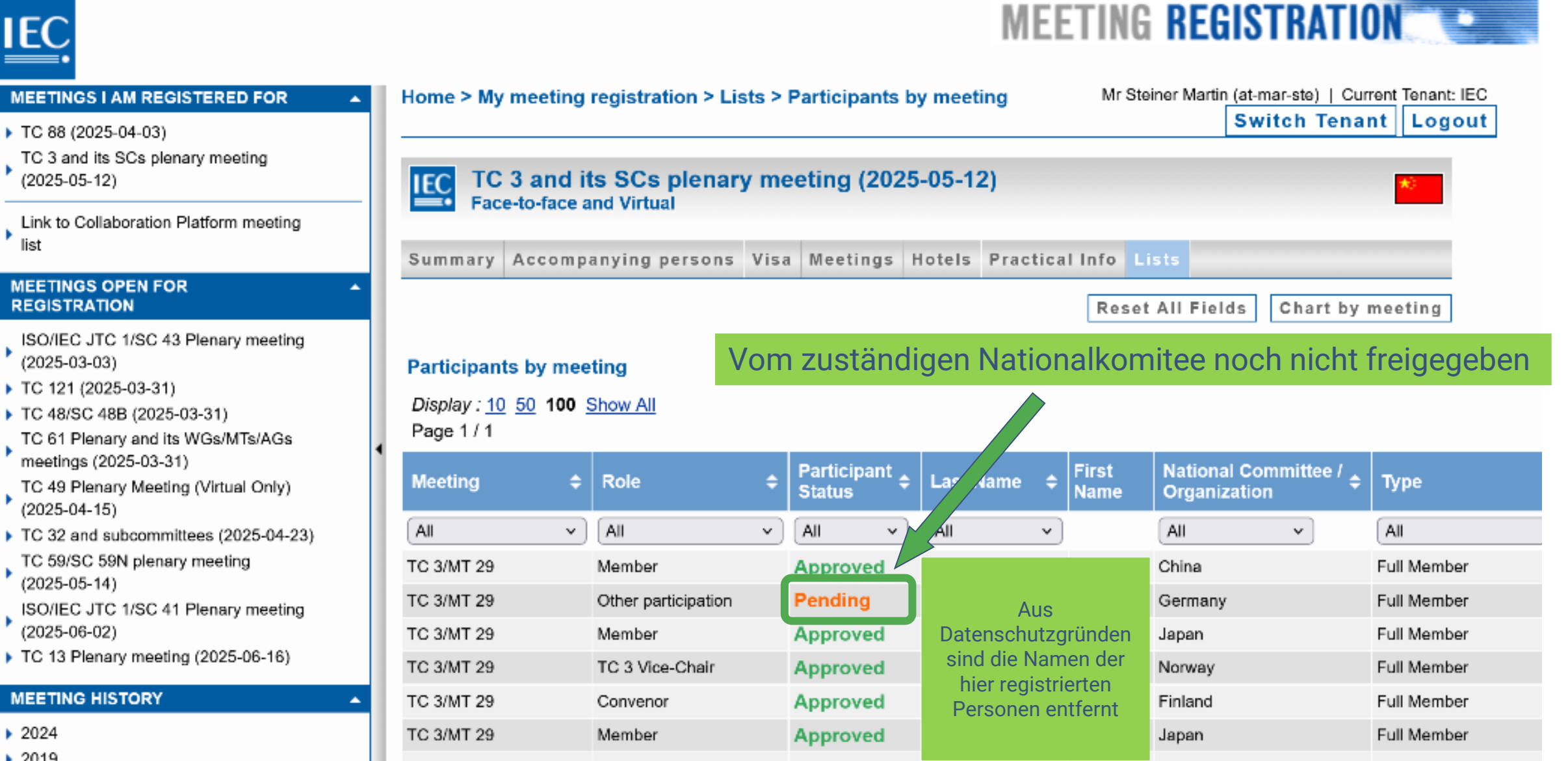

# Meeting Registration System Angaben zu Begleitpersonen

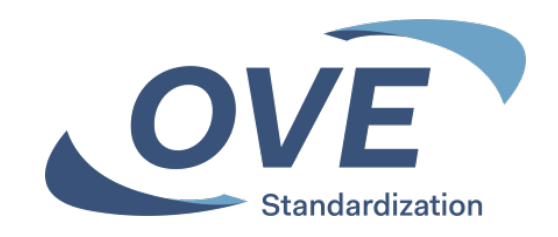

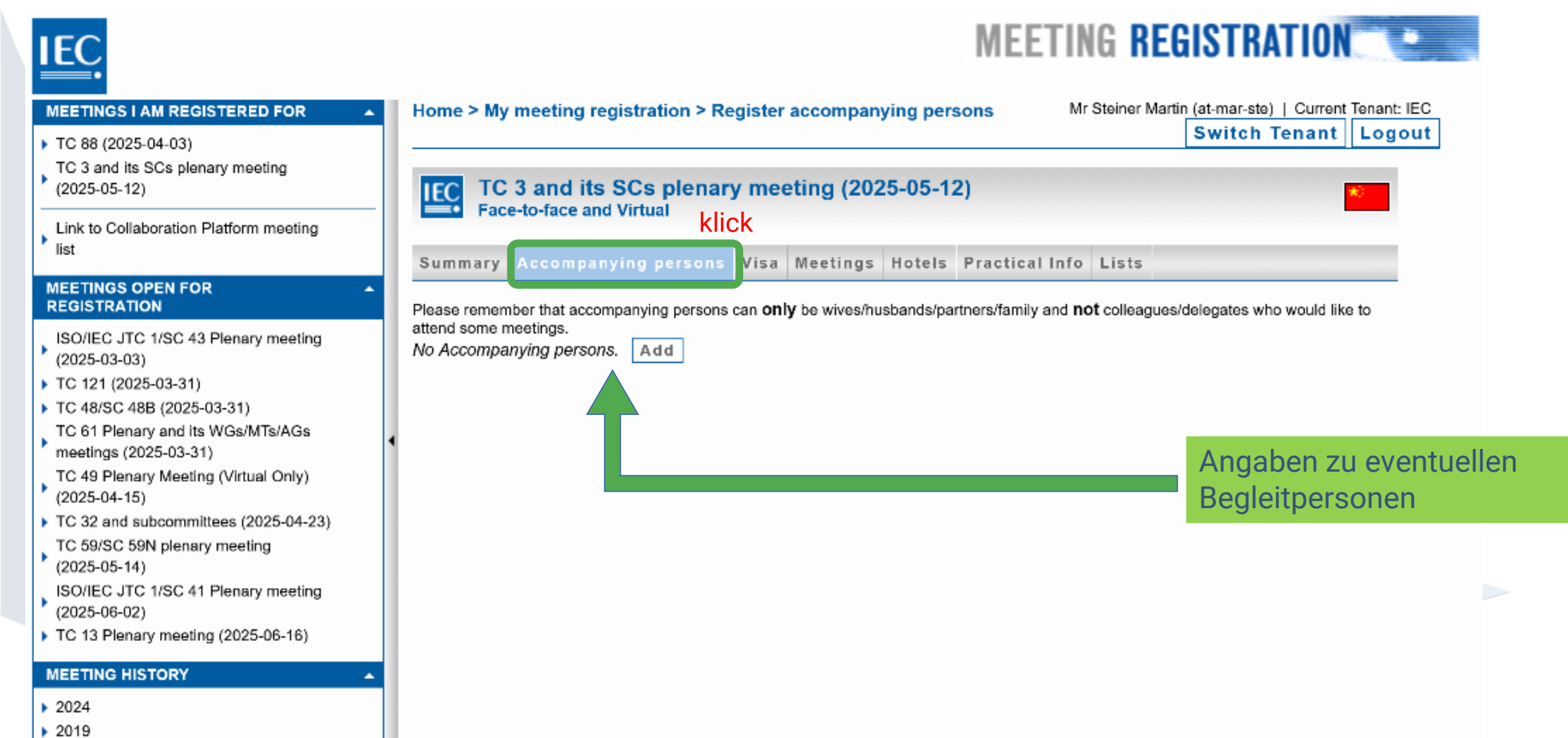

## Meeting Registration System Visa-Informationen

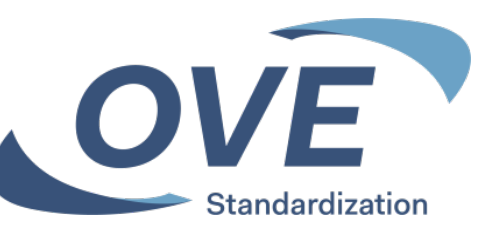

## IEC.

#### MEETINGS I AM REGISTERED FOR

- TC 88 (2025-04-03)
- TC 3 and its SCs plenary meeting (2025-05-12)

Link to Collaboration Platform meeting list

#### MEETINGS OPEN FOR REGISTRATION

- ISO/IEC JTC 1/SC 43 Plenary meeting (2025-03-03)
- TC 121 (2025-03-31)
- TC 48/SC 48B (2025-03-31)
- TC 61 Plenary and its WGs/MTs/AGs meetings (2025-03-31)
- TC 49 Plenary Meeting (Virtual Only) (2025-04-15)
- TC 32 and subcommittees (2025-04-23)
- TC 59/SC 59N plenary meeting (2025-05-14)
- ISO/IEC JTC 1/SC 41 Plenary meeting (2025-06-02)
- TC 13 Plenary meeting (2025-06-16)

#### MEETING HISTORY

- 2024
- 2019
- 2015

Home > My meeting registration > Visa Mr Steiner Martin (at-mar-ste) | Current Tenant: IEC Switch Tenant Logout TC 3 and its SCs plenary meeting (2025-05-12)

Summary Accompanying persons Visa Meetings Hotels Practical Info Lists

klick

#### VISA Information

If you need to apply for a visa, you may access <u>HERE</u> to fill out the online visa application form.

On Nov. 14th, 2024, the Chinese government has introduced multiple measures to facilitate cross-border travel and create better conditions for other countries to share the opportunities brought by China's development. The details are as follows:

MEETING REGISTRATION

#### Pilot Visa-Free Policy to 28 Countries

China has extended a pilot short-stay visa waiver policy for ordinary passport holders of 28 countries, namely France, Germany, Italy, the Netherlands, Spain, Malaysia, Switzerland, Ireland, Hungary, Austria, Belgium, Luxembourg, New Zealand, Australia, Poland, Portugal, Greece, Cyprus, Slovenia, Slovakia, Norway, Finland, Denmark, Iceland, Andorra, Monaco, Liechtenstein, and the ROK. Until December 31, 2025, ordinary passport holders from these countries can enter China visa-free and stay for up to 15 days for business and trade, tourism, family and friends visit and transit purposes. Travelers from the above-mentioned countries who do not meet the conditions for visa exemption still need to apply for a visa before entering China.

• List of Agreements on Mutual Visa Exemption Between the People's Republic of China and Foreign Countries

In English:

#### http:/cs.mfa.gov.cn/wgrlh/lhqz/lhqzjs/201202/t20120207\_961630.shtml

For more information, please consult the Chinese embassy or consulates in your country.

### Informationen für welche Länder Visa für den Besuch des Meetings notwendig sind.

Informationen darüber, wie man zu einem für ein Visa erforderlichen Einladungsschreiben kommt.

## **Meeting Registration System Hotel-Vorschläge**

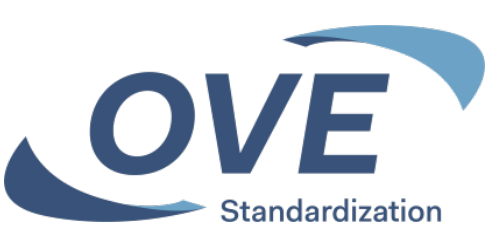

### MEETING REGISTRATION

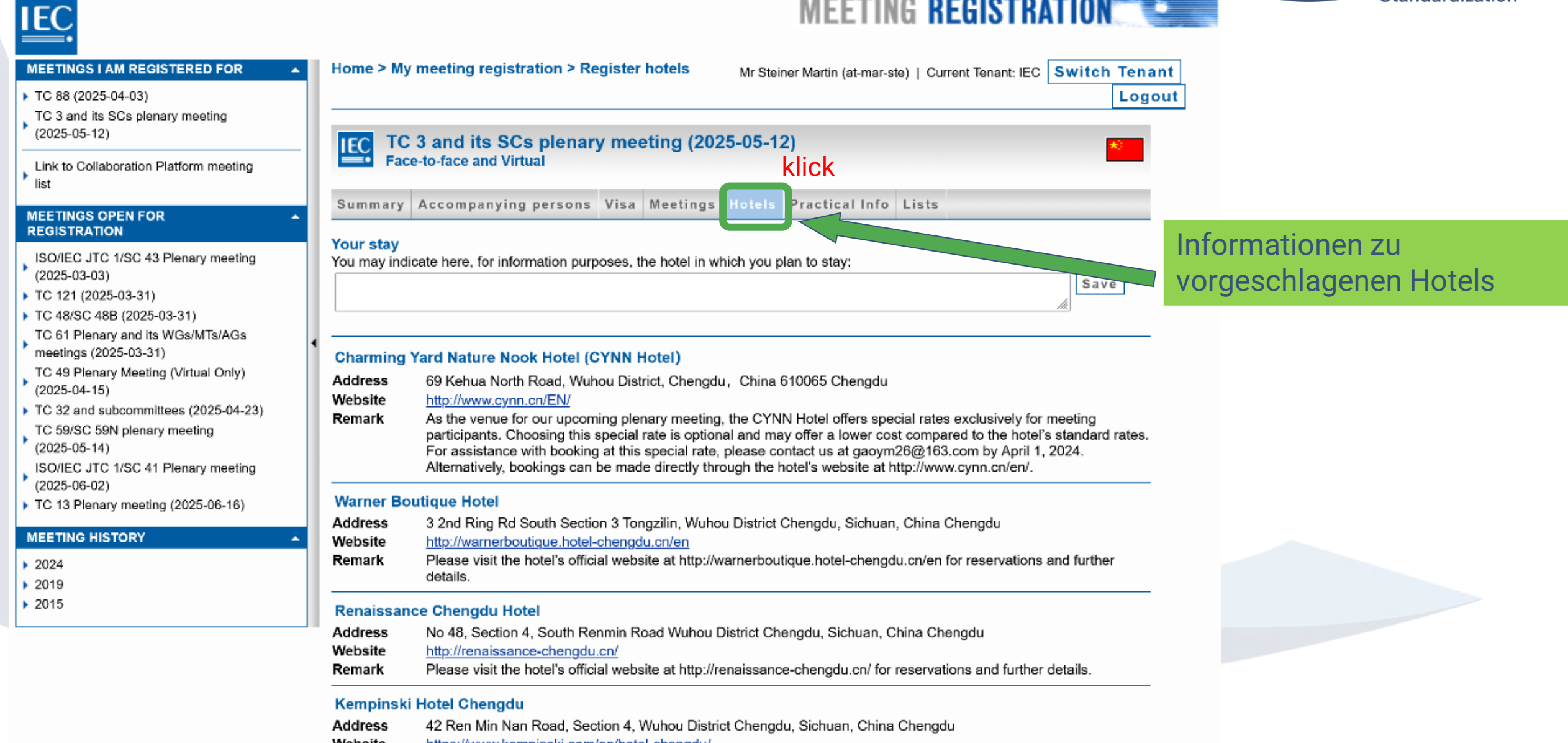

# Meeting Registration System Allgemeine Informationen

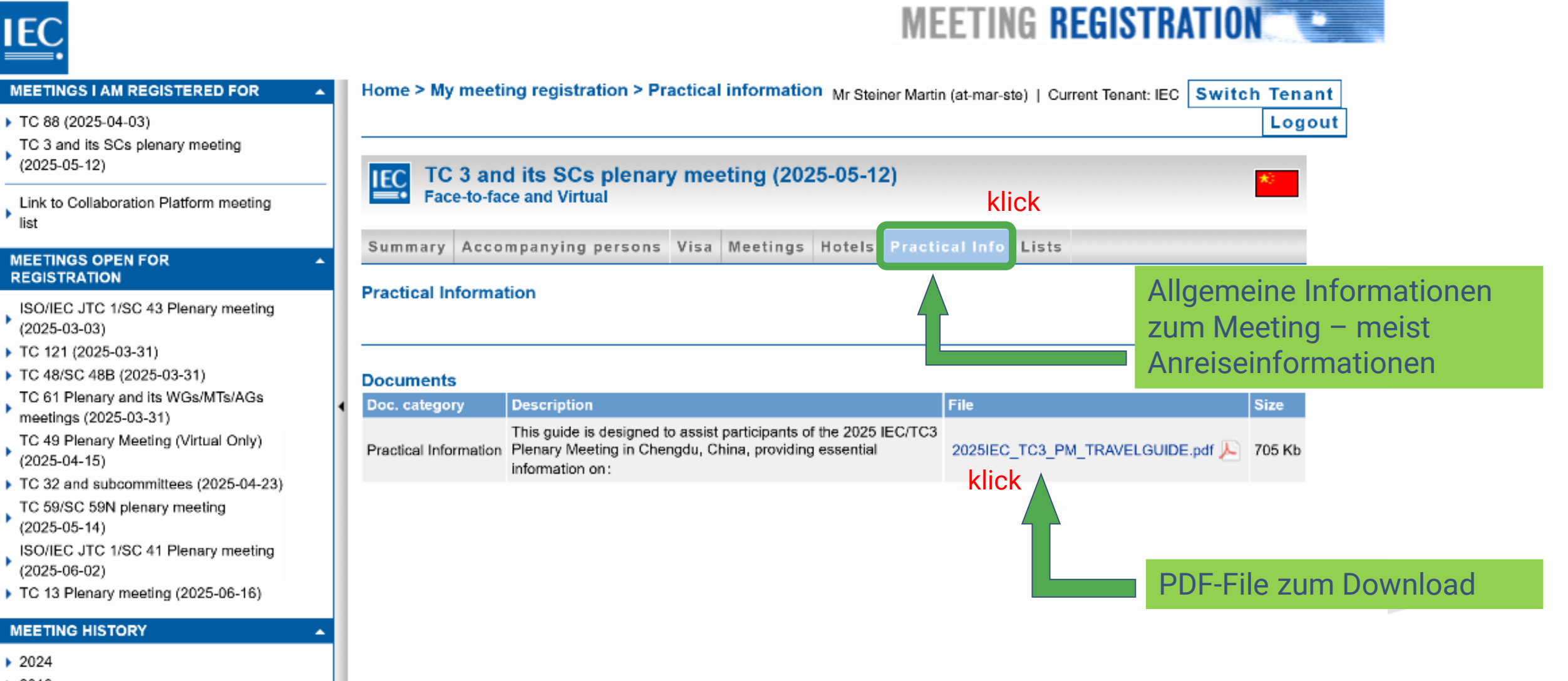

OVE

Standardization

> 2019

2015

## Meeting Registration System Emergency contact information

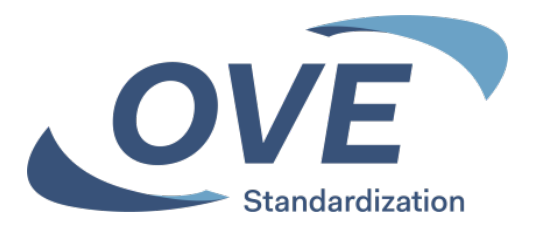

| IEC.                                                                                                    | MEETING REGISTRATION                                                                                                    |
|----------------------------------------------------------------------------------------------------|----------------------------------------------------------------------------------------------------|
| MEETINGS I AM REGISTERED FOR                                                                                                    | Home > My meeting registration Mr Steiner Martin (at-mar-ste)   Current Tenant: IEC Switch Tenant Logout                                                                                                    |
| <ul> <li>TC 88 (2025-04-03)</li> <li>TC 3 and its SCs plenary meeting<br/>(2025-05-12)</li> </ul>                                                                                                    | TC 3 and its SCs plenary meeting (2025-05-12)<br>Face-to-face and Virtual                                                                                                    |
| Link to Collaboration Platform meeting list                                                                                                    | Summary         Accompanying persons         Visa         Meetings         Hotels         Practical Info         Lists                                                                                                    |
| MEETINGS OPEN FOR A<br>REGISTRATION                                                                                                    | Cancel registration                                                                                                    |
| ISO/IEC JTC 1/SC 43 Plenary meeting<br>(2025-03-03)<br>TC 121 (2025-03-31)<br>TC 48/SC 48B (2025-03-31)<br>TC 61 Plenary and Its WGs/MTs/AGs<br>meetings (2025-03-31)<br>TC 64 Plenary Meeting (Virtual Only)<br>(2025-04-15)<br>TC 32 and subcommittees (2025-04-23)<br>TC 59/SC 59N plenary meeting<br>(2025-05-14)<br>ISO/IEC JTC 1/SC 41 Plenary meeting<br>(2025-06-02)<br>TC 13 Plenary meeting (2025-06-16) | Location<br>Chengdu (CN)         Registration status<br>Not submitted         You must SUBMIT your registration to start the accreditation process! Submit registration         Participation         In person. Change to Remote         Personal details |
|                                                                                                    | Mr Martin Steiner (Austria)                                                                                                    |
| <ul> <li>2024</li> <li>2019</li> <li>2015</li> </ul>                                                                                                    | OVE           Eschenbachg. 9           AT-1010 Vienna           Austria           Email: m.steiner@ove.at           Tel: +43 1 587 63 73 531                                                                                                    |

#### Emergency contact information

Please click here to complete your emergency contact information (required for in-person participation).

Please note that these contact details will be used only in case of emergency concerning your participation in this meeting.

#### Assistance

Please click here only if you require special assistance (e.g. mobility issues, visibility impairment) from the meeting organizer.

Emergency contact information: Geben Sie an wer in einem Notfall informiert werden soll.

# Meeting Registration System Registrierung

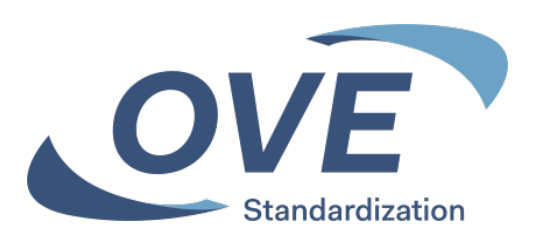

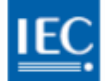

| MEETINGS I AM REGISTERED FOR                                                                                                    | Home > My meeting registration Mr Steiner Martin (at-mar-ste)   Current Tenant: IEC Switch Tenant Logout                                                                                                    |                                                                                                    |
|----------------------------------------------------------------------------------------------------|----------------------------------------------------------------------------------------------------|----------------------------------------------------------------------------------------------------|
| TC 88 (2025-04-03)     TC 3 and its SCs plenary meeting     (2025-05-12)     Link to Collaboration Platform meeting     list                                                                                                    | TC 3 and its SCs plenary meeting (2025-05-12)         Face-to-face and Virtual         Summary       Accompanying persons       Visa       Meetings       Hotels       Practical Info       Lists                                   |                                                                                                    |
| MEETINGS OPEN FOR  A REGISTRATION                                                                                                    | Cancel registration                                                                                                    |                                                                                                    |
| ISO/IEC JTC 1/SC 43 Plenary meeting<br>(2025-03-03)<br>TC 121 (2025-03-31)<br>TC 48/SC 48B (2025-03-31)<br>TC 61 Plenary and its WGs/MTs/AGs<br>meetings (2025-03-31)<br>TC 49 Plenary Meeting (Virtual Only)<br>(2025-04-15)<br>TC 32 and subcommittees (2025-04-23)<br>TC 59/SC 59N plenary meeting<br>(2025-05-14)<br>ISO/IEC JTC 1/SC 41 Plenary meeting<br>(2025-06-02)<br>TC 13 Plenary meeting (2025-06-16) | Location<br>Chengdu (CN)<br>Registration status<br>Not submitted<br>You must SUBMIT your registration to start the accreditation process<br>Submit registration<br>Participation<br>In person. Change to Remote<br>Personal details | Mit "Submit registration"<br>die Registrierung zur Freigabe<br>durch das Nationalkomitee<br>absenden. |
| MEETING HISTORY    2024 2019 2015                                                                                                    | Mr Martin Steiner (Austria)<br>OVE<br>Eschenbachg. 9<br>AT-1010 Vienna<br>Austria<br>Email: m.steiner@ove.at                                                                                                    | Ggfs. die Teilnahme auf<br>Online-Teilnahme ändern                                                    |
|                                                                                                    | Tel: +43 1 587 63 73 531                                                                                                    |                                                                                                    |

MEETING REGISTRATION

#### Emergency contact information

Please click here to complete your emergency contact information (required for in-person participation).

Please note that these contact details will be used only in case of emergency concerning your participation in this meeting.

IEC

### Wurde meine Registrierung vom Nationalkomittee freigegeben?

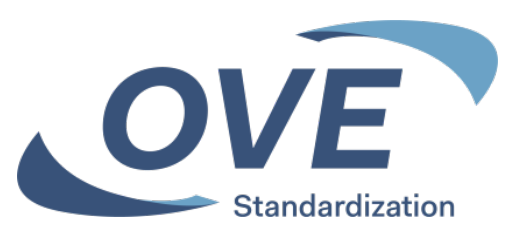

| MEETINGS I AM REGISTERED FOR                                                                 | Home > My meeting registration Mr Steiner Martin (at-mar-ste)   Current Tenant: IEC Switch Tenant Logout                  |
|----------------------------------------------------------------------------------------------|----------------------------------------------------------------------------------------------------|
| TC 88 (2025-04-03)<br>TC 3 and its SCs plenary meeting<br>(2025-05-12)                       | TC 3 and its SCs plenary meeting (2025-05-12)         Face-to-face and Virtual                                            |
| Link to Collaboration Platform meeting<br>list                                               | Summary Visa Timetable Meetings Hotels Practical Info Lists                                                               |
| MEETINGS OPEN FOR                                                                            | Cancel registration Update Registration                                                                                   |
| ISO/IEC JTC 1/SC 43 Plenary meeting<br>(2025-03-03)<br>TC 121 (2025-03-31)                   | Location<br>Chengdu (CN)                                                                                                  |
| TC 48/SC 48B (2025-03-31)<br>TC 61 Plenary and its WGs/MTs/AGs<br>meetings (2025-03-31)      | Registration status<br>Submitted                                                                                          |
| TC 49 Plenary Meeting (Virtual Only)<br>(2025-04-15)<br>TC 32 and subcommittees (2025-04-23) | Participation                                                                                                    |
| TC 59/SC 59N plenary meeting<br>(2025-05-14)                                                 | In person. Please contact the meeting organizer (gaoym26@163.com) if you'd like to change your participation to 'Remote'. |
| ISO/IEC JTC 1/SC 41 Plenary meeting<br>(2025-06-02)                                          | Personal details Mr Martin Steiner (Austria)                                                                              |
| TC 13 Plenary meeting (2025-06-16) MEETING HISTORY                                           | OVE<br>Eschenbachg. 9<br>AT-1010 Vienna                                                                                   |
| 2024 2019                                                                                    | Austria<br>Email: m.steiner@ove.at<br>Tel: +43 1 587 63 73 531                                                            |
| 2015                                                                                         |                                                                                                    |

#### Emergency contact information

#### OVE

Click here to modify. Please note that these contact details will be used only in case of emergency concerning your participation in this meeting.

#### Assistance

Please click here only if you require special assistance (e.g. mobility issues, visibility impairment) from the meeting organizer.

Meetings [Select the section Meetings above to modify your participation.]

#### Note: The timezone is based on the location of the meeting.

 TC 3/SC 3C

 Wednesday 14 May 09:00-12:00
 Face-to-face

 TC 3/SC 3D
 TC 3/SC 3D

 Wednesday 14 May 13:00-17:00
 Face-to-face

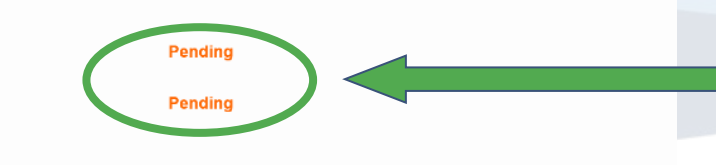

MEETING REGISTRATION

Freigabe durch Nationalkomitee ist noch nicht erfolgt, nach erfolgter Freigabe wir hier "approved" in grünen Lettern angezeigt.